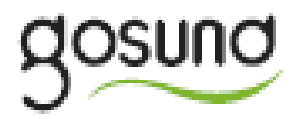

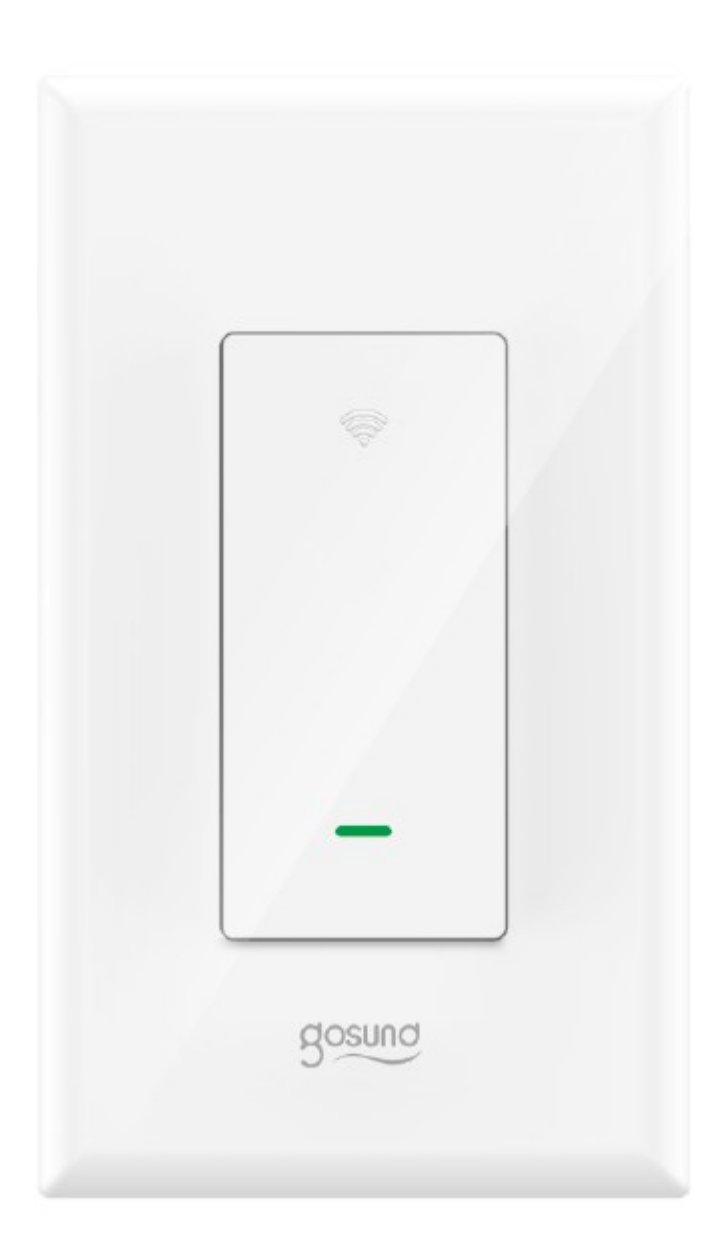

Inteligentny przełącznik KS-602S Instrukcja Obsługi

### Budowa urządzenia

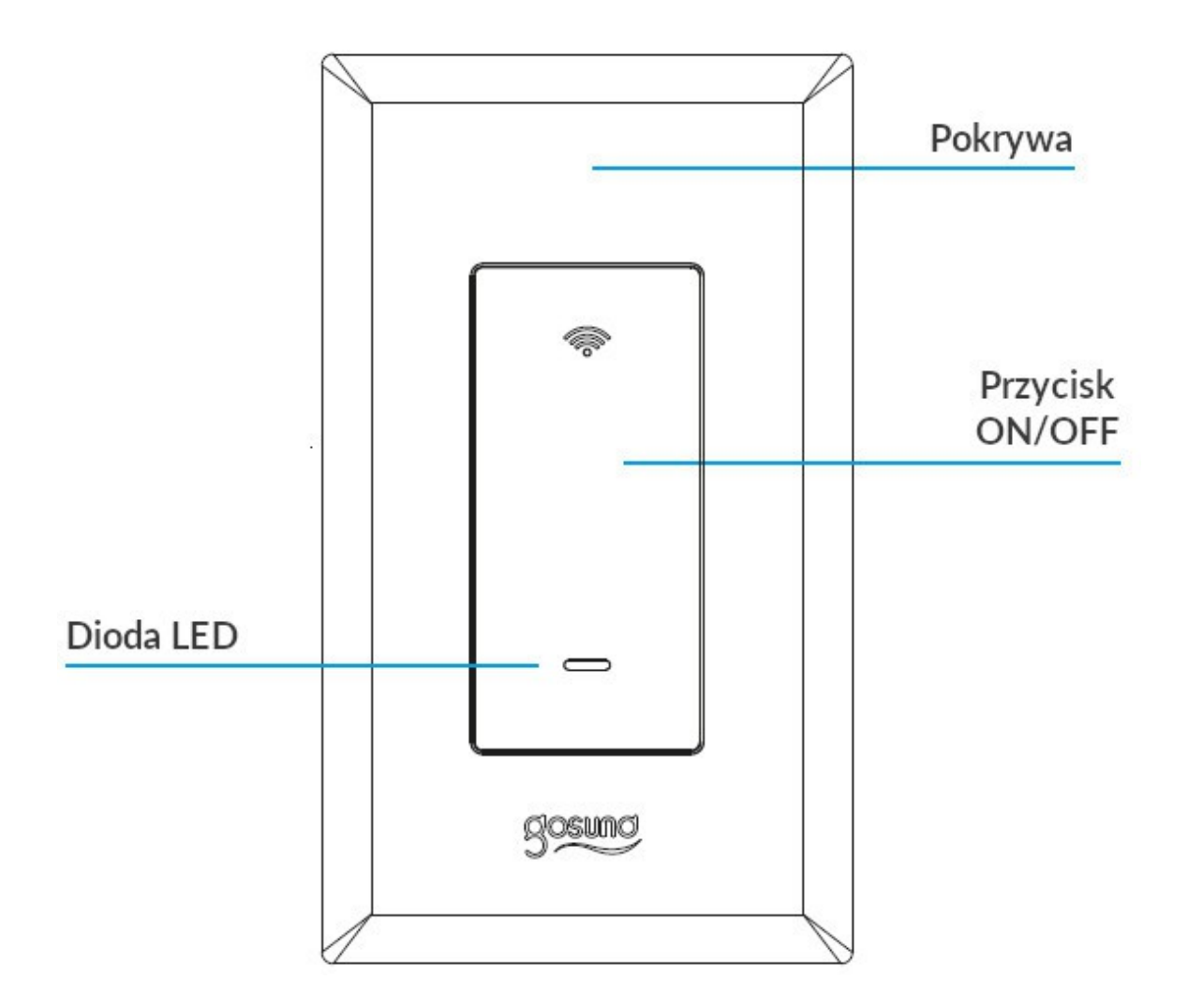

Uwaga: przycisk ON/OFF może być również używany jako przycisk ponownego uruchamiania. Przytrzymaj przycisk, aby przywrócić ustawienia fabryczne urządzenia (zostaną usunięte wszystkie ustawienia).

### Montaż

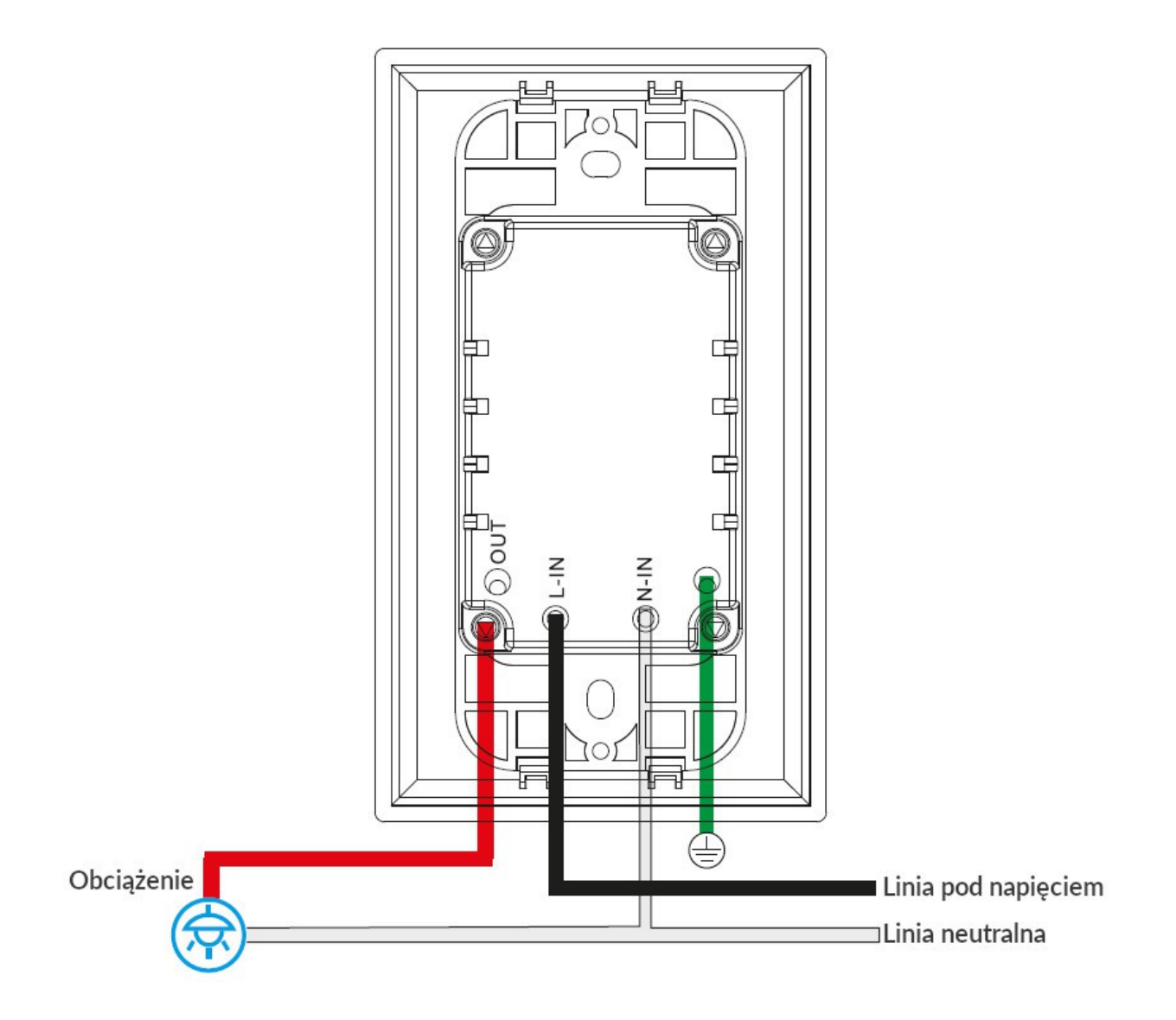

### Uwaga!

- Odłącz zasilanie przed montażem.
- Używaj tylko z zamontowanym RCD lub zabezpieczeniem przed przeładowaniem w domu.
- Wymagane są przewody pod napięciem, neutralne oraz przewody obciążenia.

## Parametry

Numer modelu: KS-602S Tryb zasilania: przewód pod napięciem + neutralny Natężenie znamionowe: 15A (Max) Napięcie znamionowe: 110V-125V Moc znamionowa: 1650W Częstotliwość AC: 50/60Hz Częstotliwość Wi-Fi: 2.4GHZ Standard bezprzewodowy: IEEE802.11 b/g/n

# Dioda

| Światło    | Stan            | Znaczenie                        |  |
|------------|-----------------|----------------------------------|--|
| Zielone    | Szybkie miganie | Gotowy do łączenia (tryb prosty) |  |
| Zielone    | Powolne miganie | Gotowy do łączenia (tryb AP)     |  |
| Zielone    | Zgaszone        | Światło wyłączone                |  |
| Czerwone   | Zapalone        | Światło włączone                 |  |
| Niebieskie | Powolne miganie | Brak połączenia z internetem     |  |

# Instalacja aplikacji "Smart Life"

 1. Wyszukaj i zainstaluj aplikację "Smart Life" w Apple app store, Google Play lub zeskanuj poniższy kod QR.
 2. Zarejestruj konto, podaj adres E-Mail lub numer telefonu aby otrzymać kod weryfikacyjny. Zalecana jest rejestracja poprzez E-Mail, jako że ta nie wymaga weryfikacji. Jeśli posiadasz już konto Smart Life – zaloguj się.

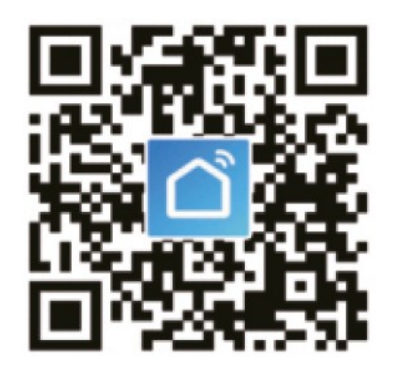

Aplikacja "Smart Life" jest kompatybilna z urządzeniami iOS 8.0, Android 4.4 oraz nowszymi.

# Łączenie inteligentnego przełącznika z aplikacją

Przytrzymaj najpierw przycisk przez ok. 5 sekund. Urządzenie wejdzie w jeden z dwóch stanów: dioda będzie migać szybko lub powoli. Szybkie miganie oznacza tryb prosty, powolne miganie oznacza tryb AP. Wykonaj instrukcje w zależności od stanu.

# A. Tryb prosty (zalecany)

1. Uruchom aplikację "Smart Life", naciśnij "ADD DEVICES" lub symbol "+" w prawym górnym rogu strony i wybierz "Wall Switch". Upewnij się również czy przełącznik Gosund został poprawnie zamontowany.

2. Wybierz swoje domowe Wi-Fi (powinna to być ta sama sieć z którą łączy się twój telefon oraz powinna być 2.4Ghz. Urządzenie nie działa w sieci 5Ghz), wpisz hasło swojego Wi-Fi. Pojawi się błąd połączenia, jeśli zostanie wpisane złe hasło lub gdy sieć jest 5Ghz.

4. Poczekaj aż konfiguracja się zakończy i naciśnij "Done".
Czerwona dioda oznacza, że przełącznik jest włączony.
Zielona dioda oznacza, że przełącznik jest wyłączony.

# B. Tryb AP

1. Zmień tryb łączenia na AP, jeśli nie można się połączyć w trybie prostym. Tryb AP można znaleźć w prawym górnym rogu strony "ADD DEVICE".

2. Jeśli dioda nadal szybko miga, przytrzymaj przycisk przez ok. 5 sekund.

3. Jeśli dioda miga powoli, potwierdź to w aplikacji.

4. Wybierz swoje domowe Wi-Fi (powinna to być ta sama sieć z którą łączy się twój telefon oraz powinna być 2.4Ghz. Urządzenie nie działa w sieci 5Ghz), wpisz hasło swojego Wi-Fi. Pojawi się błąd połączenia, jeśli zostanie wpisane złe hasło lub gdy sieć jest 5Ghz. 5. Naciśnij "Connect Now", wybierz hotspot o nazwie "SmartLife xxx", następnie wróć do aplikacji "Smart Life". Poczekaj, aż konfiguracja się zakończy i naciśnij "Done".

# Zapoznanie się z aplikację "Smart Life"

Poprzez naciśnięcie <sup>()</sup> można włączyć/wyłączyć urządzenie gdziekolwiek. Dopóki masz połączenie z internetem, możesz sterować urządzeniem domowym. Możesz również ustawić nazwę urządzenia.

Poprzez naciśnięcie 🛈 można ustawić timer lub stworzyć harmonogram dla przełącznika.

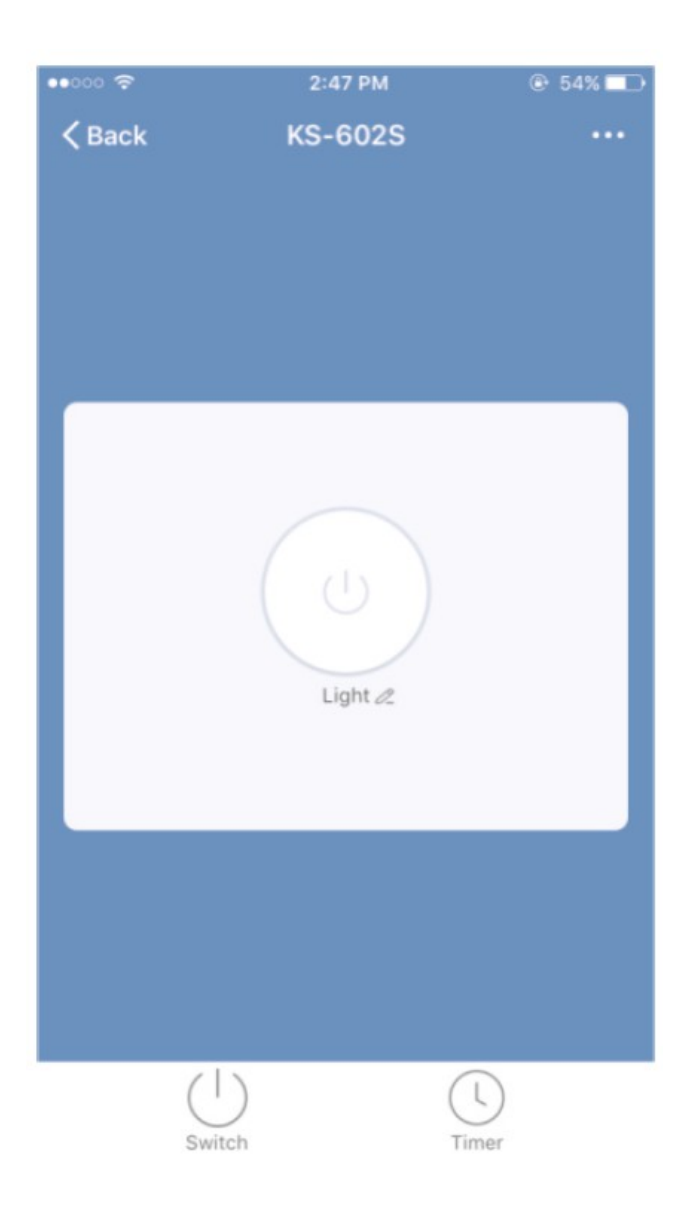

## Sceny

Za pomocą tej funkcji możesz stworzyć własne sceny oraz określić ich działanie.

### Profile

Tutaj można przejrzeć oraz zarządzać osobistymi informacjami.

| \$iTCMCC ❀ | 14:15              | * 🖉 🖱 25% 💷 |
|------------|--------------------|-------------|
| Profile    |                    | Settings    |
|            |                    |             |
| <b>N</b> s | haron's Smart Life | >           |
| 88 Scenes  | i.                 | >           |
| ~ Device   | Sharing            | >           |
| 🖂 Messag   | ge Center          | >           |
| 🗇 Use Ecl  | ho, Google Home    | >           |
| ♡ Experie  | ence Center        | >           |
| 😑 Scan Q   | R Code             | >           |
| ⑦ FAQ      |                    | >           |
| 💬 Feedba   | ack                | >           |
|            |                    | >           |
| Devices.   | Scenes             | Profile     |

## Informacje o bezpieczeństwie

Odłącz zasilanie przed montażem.

Urządzenie należy używać tylko z zamontowanym RCD lub ochroną przed przeładowaniem w domu.

Urządzenie powinno być używane tylko wewnątrz i w suchych miejscach. Powinno być również używane zgodnie ze swoim podanym w instrukcji natężeniem.

Skontaktuj się ze sprzedawcą w celu wymiany, jeśli urządzenie posiada uszkodzenia spowodowane transportem.

## Korzystanie z Amazon Echo

## Co jest potrzebne?

Aplikacja Amazon Alexa oraz konto

Aplikacja Smart Life oraz konto

(Użytkownicy muszą założyć konto i wybrać rejon Stanów Zjednoczonych)

Echo, Echo Dot, Tap lub inne urządzenie Amazon sterowane głosowo

Uwaga: zmień nazwę urządzenia po udanej konfiguracji. Zaleca się używanie łatwej do wymówienia, angielskiej nazwy.

(Amazon Echo wspiera na ten moment tylko język angielski)

# Ustawianie głośnika Echo w aplikacji Alexa

 Zaloguj się na swoje kontro Alexa (jeśli nie posiadasz konta – zarejestruj się najpierw). Po zalogowaniu, naciśnij na menu w lewym górnym rogu, następnie "Settings" i "Set up a new device".

2. Wybierz urządzenie (np. Echo). Gdy pojawi się odpowiednia strona, przytrzymaj mały punkt na swoim urządzeniu Echo, aż kolor diody zmieni się na pomarańczowy. Naciśnij następnie "Continue" w swojej aplikacji.

(Uwaga: w tym momencie telefon nie będzie mógł korzystać z większości usług VPN).

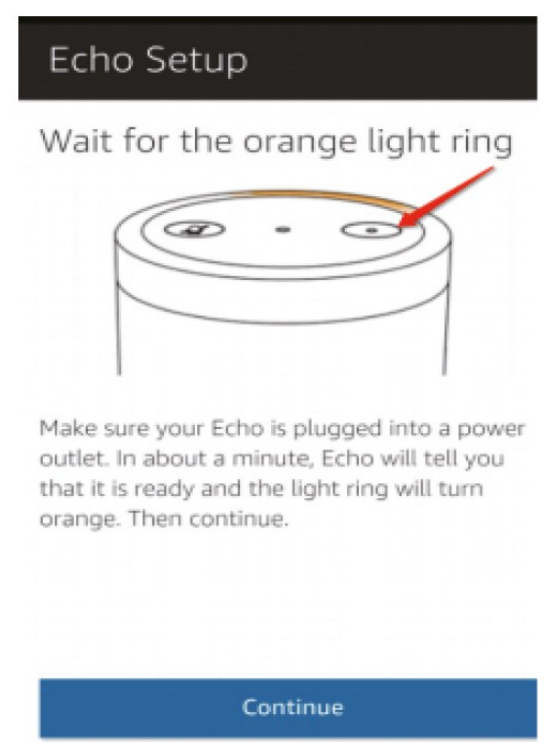

3. Wybierz domowe Wi-Fi i poczekaj.

4. Po wyświetleniu filmu instruktażowego, przejdź do kolejnego kroku i aplikacja automatycznie wróci do ekranu domowego. Echo jest teraz podłączone do aplikacji Alexa.

# Ustawianie umiejętności Smart Life w aplikacji Alexa

1. Wybierz "Skills" w opcjach, wyszukaj "Smart Life", następnie naciśnij "Enable".

2. Wprowadź nazwę użytkownika oraz hasło, które zostało użyte poprzednio przy rejestracji (tylko konta w Stanach Zjednoczonych są wspierane). Gdy wyświetli się kolejna strona, oznacza to, że Alexa połączyła się z aplikacją Smart Life.

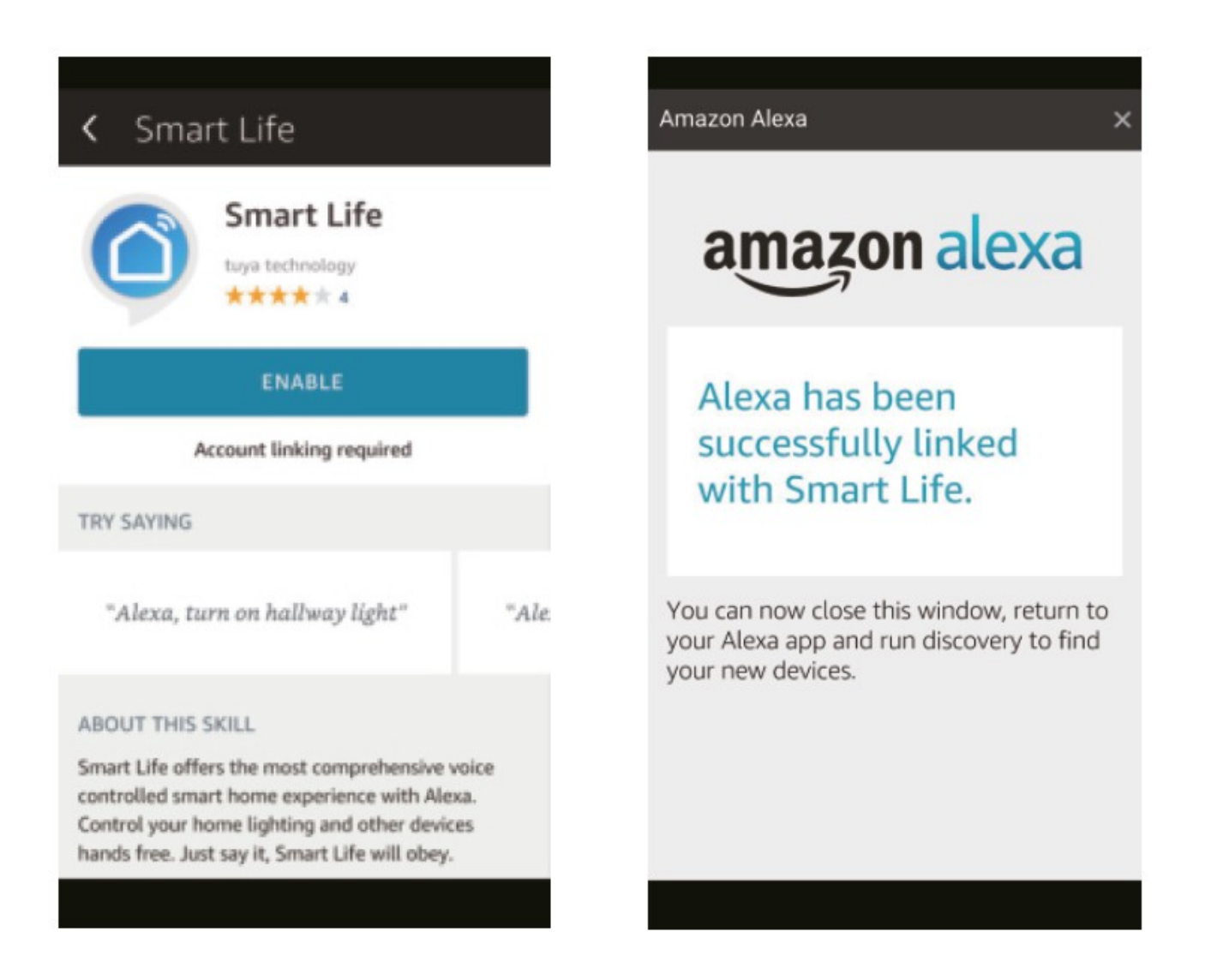

## Sterowanie inteligentnym przełącznikiem za pomocą głosu

Po wykonaniu powyższych instrukcji, możesz sterować przełącznikiem głosowo.

 Wyszukiwanie urządzeń: Użytkownik musi najpierw powiedzieć do Echo": "Echo/Alexa, discover my devices".
 Echo wyszuka urządzenia, które zostały dodana w aplikacji Smart Life (potrwa to ok. 20 sekund). Możesz zamiast tego też nacisnąć "Discover devices" w aplikacji Alexa. Znalezione urządzenia zostaną wyświetlone.

Uwaga: "Echo" to tylko jedna z nazw, które można używać w celu przebudzenia urządzenia, pozostałe to Alexa i Amazon.

2. Użytkownik może sterować urządzeniami wydając przykładowe komendy:

Alexa, włącz (nazwa przełącznika)

Alexa, wyłącz (nazwa przełącznika)

Uwaga: nazwa urządzenia musi się zgadzać z tym podanym w Smart Life.

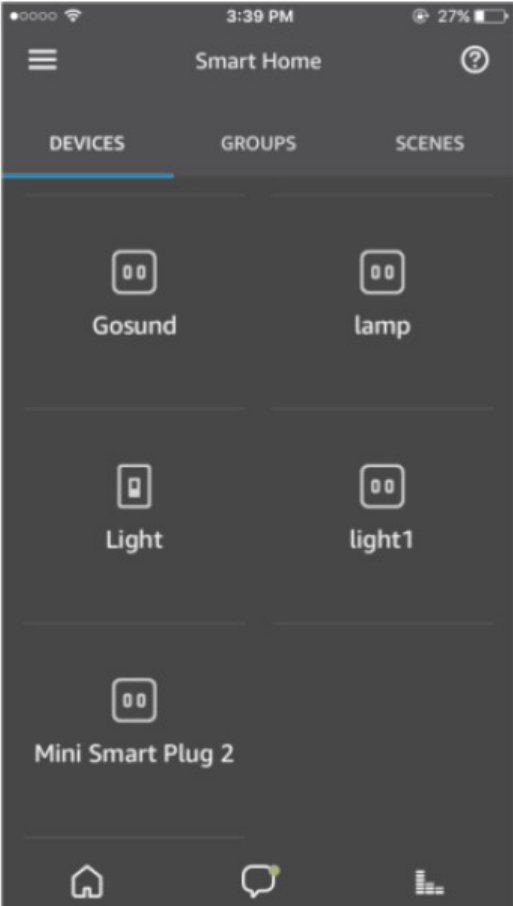

## Rozwiązywanie problemów

#### P: Czy urządzenie działa z Amazon Alexa lub Google Assistant?

O: Tak, przełącznik Gosund może połączyć się z Amazon Alexa oraz Google Assistant. Sprawdź rozdział "Korzystanie z Amazon Echo". W przypadku Google Assistant, skontaktuj się z nami pod <u>service@gosund.com</u>, aby otrzymać dokładne instrukcje.

### P: Dlaczego nie mogę połączyć się z urządzeniem?

O: Upewnij się, że pobrałeś odpowiednią aplikację. Polecamy pobrać aplikację poprzez zeskanowanie kodu QR z instrukcji. Sieć Wi-Fi powinna być również 2.4Ghz i upewnij się, że podane zostało odpowiednie hasło. Wypróbuj oba tryby łączenia – prosty (dioda miga szybko) oraz tryb AP (dioda miga powoli).

#### P: Czy przełącznik jest kompatybilny z sieciami 5Ghz?

O: Podczas pierwszego łączenia, sieć powinna być 2.4Ghz. Możesz przełączyć sieć na tryb 5Ghz po udanym połączeniu.

#### Kontakt

Aby uzyskać pomoc z naszym produktem, napisz do nas na <u>service@gosund.com</u> i odpowiemy najszybciej jak to możliwe.

#### Dziękujemy za wsparcie!

Shenzhen Gosund Technology Co., Ltd Adres: 333 Erwin Rd, Chapel Hill, NC, 27514 Email: <u>service@gosund.com</u> Strona: <u>www.gosund.com</u> Tel.: +1-919-973-5149

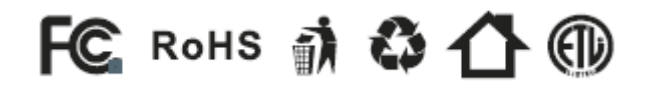

Wszelkie prawa zastrzeżone. Niniejsza instrukcja jest własnością firmy INNPRO. Kopiowanie i dystrybucja w celach komercyjnych, całości lub części instrukcji bez zezwolenia zabronione.